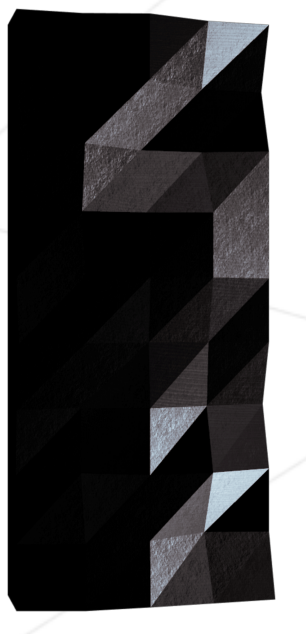

# Inception-of-Things ( IoT )

Summary: This document is a System Administration related exercise.

Version: 3.1

# Contents

| Ι            | Preamble                                       |      |   | <b>2</b> |
|--------------|------------------------------------------------|------|---|----------|
| II           | I Introduction                                 |      |   | 3        |
| III          | II General guidelines                          |      |   | 4        |
| IV           | V Mandatory part                               |      |   | <b>5</b> |
|              | IV.1 Part 1: K3s and Vagrant                   | <br> |   | 6        |
|              | IV.2 Part 2: K3s and three simple applications | <br> |   | 9        |
|              | IV.3 Part 3: K3d and Argo CD                   | <br> | / | 12       |
|              |                                                |      |   |          |
| $\mathbf{V}$ | 7 Bonus part                                   |      |   | 16       |

### VI Submission and peer-evaluation

17

# Chapter I

# Preamble

### Learning curves

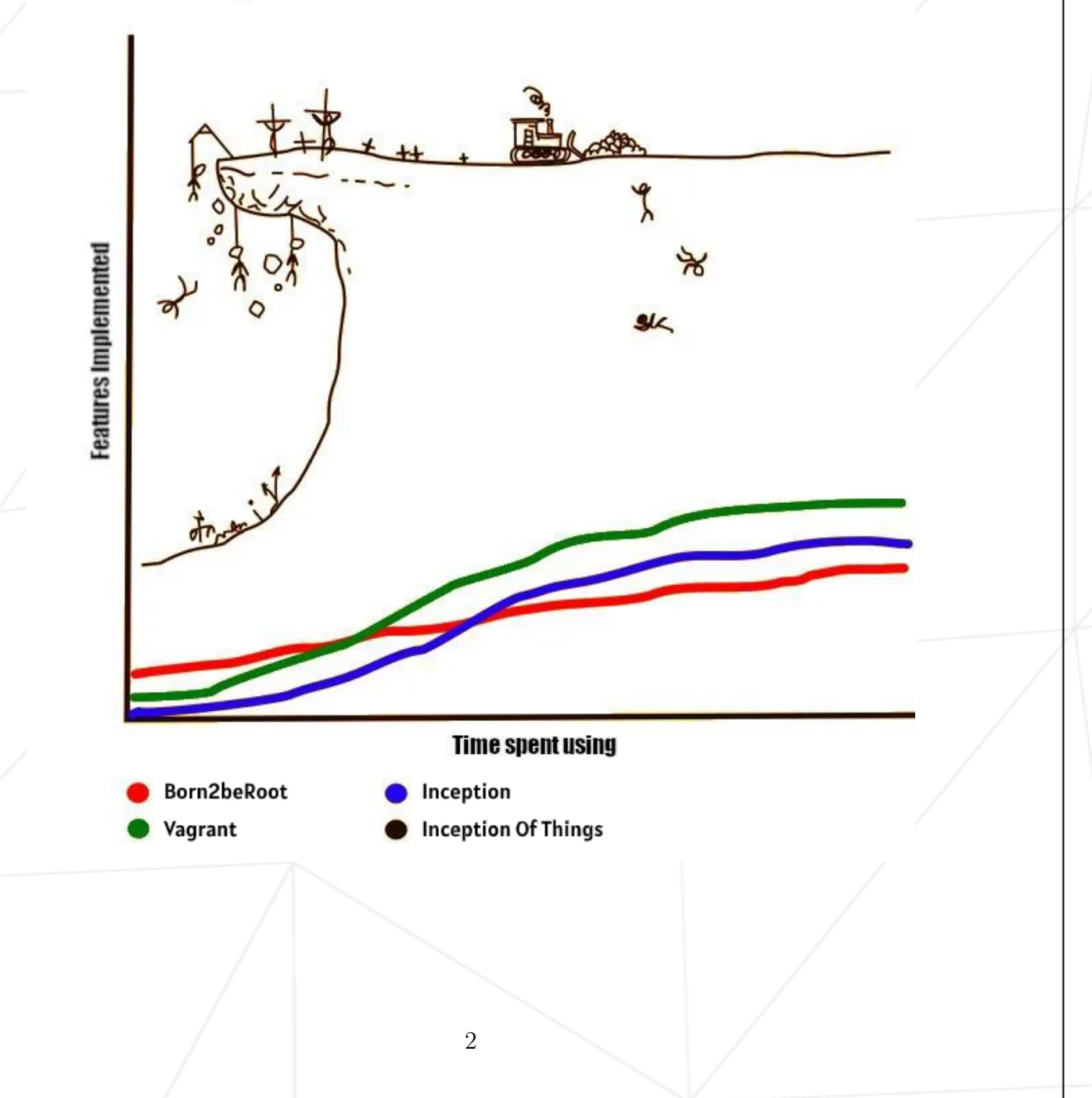

## Chapter II

## Introduction

This project aims to deepen your knowledge by making you use  $\tt K3d$  and  $\tt K3s$  with <code>Vagrant</code>.

You will learn how to set up a personal virtual machine with Vagrant and the distribution of your choice. Then, you will learn how to use K3s and its Ingress. Last but not least, you will discover K3d that will simplify your life.

These steps will get you started with Kubernetes.

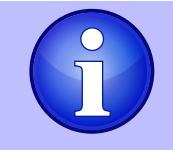

This project is a minimal introduction to Kubernetes. Indeed, this tool is too complex to be mastered in a single subject.

## Chapter III

# General guidelines

- The whole project has to be done in a **virtual machine**.
- You have to put all the configuration files of your project in folders located at the root of your repository (go to Submission and peer-evaluation for more information). The folders of the mandatory part will be named: p1, p2 and p3, and the bonus one: bonus.
- This topic requires you to apply concepts that, depending on your background, you may not have covered yet. We therefore advise you not to be afraid to read a lot of documentation to learn how to use K8s with K3s, as well as K3d.

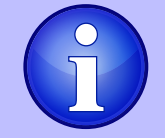

You can use any tools you want to set up your host virtual machine as well as the provider used in Vagrant.

# Chapter IV

# Mandatory part

This project will consist of setting up several environments under specific rules.

It is divided into three parts you have to do in the following order:

- Part 1: K3s and Vagrant
- Part 2: K3s and three simple applications
- Part 3: K3d and Argo CD

### IV.1 Part 1: K3s and Vagrant

To begin, you have to set up 2 machines.

Write your first Vagrantfile using the latest stable version of the distribution of your choice as your operating system. It is STRONGLY advised to allow only the bare minimum in terms of resources: 1 CPU and 512 MB of RAM (or 1024). The machines must be run using Vagrant.

Here are the expected specifications:

- The machine names must be the login of someone from your team. The hostname of the first machine must be followed by the capital letter S (like *Server*). The hostname of the second machine must be followed by SW (like *ServerWorker*).
- Have a dedicated IP on the primary network interface. The IP of the first machine (*Server*) will be 192.168.56.110, and the IP of the second machine (*ServerWorker*) will be 192.168.56.111.
- Be able to connect with SSH on both machines with no password.

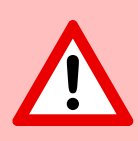

You will set up your Vagrantfile according to modern practices.

You must install K3s on both machines:

- In the first one (*Server*), it will be installed in controller mode.
- In the second one (*ServerWorker*), in agent mode.

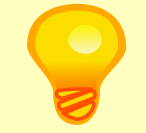

You will have to use kubectl (and therefore install it as well).

### Inception-of-Things

( IoT )

#### Here is a **basic example** of a Vagrantfile:

```
$> cat Vagrantfile
Vagrant.configure(2) do |config|
   [...]
   config.vm.box = REDACTED
   config.vm.box_url = REDACTED
   config.vm.define "wilS" do |control|
          control.vm.hostname = "wilS"
          control.vm.network REDACTED, ip: "192.168.56.110"
control.vm.provider REDACTED do |v|
              v.customize ["modifyvm", :id, "--name", "wilS"]
       {\tt end}
       config.vm.provision :shell, :inline => SHELL
       SHELL
          control.vm.provision "shell", path: REDACTED
   end
   control.vm.network REDACTED, ip: "192.168.56.111"
          control.vm.provider REDACTED do |v|
              v.customize ["modifyvm", :id, "--name", "wilSW"]
          end
          config.vm.provision "shell", inline: <<-SHELL</pre>
                [..]
          SHELL
          control.vm.provision "shell", path: REDACTED
   end
```

end

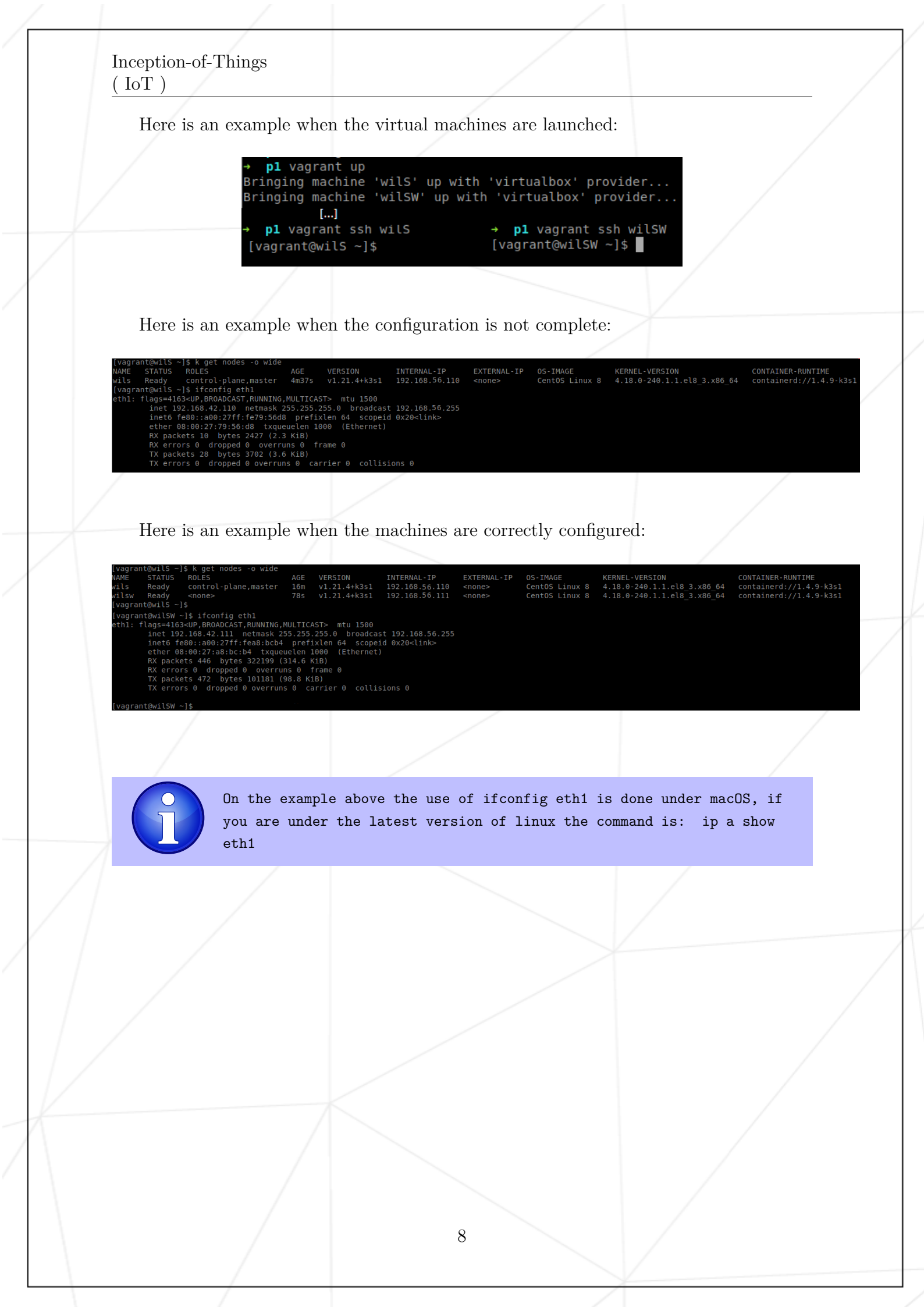

## Inception-of-Things ( IoT )

### IV.2 Part 2: K3s and three simple applications

You now understand the basics of K3s. Time to go further! To complete this part, you will need only one virtual machine with the distribution of your choice (latest stable version) and K3s in server mode installed.

You will set up 3 web applications of your choice that will run in your K3s instance. You will have to be able to access them depending on the HOST used when making a request to the IP address 192.168.56.110. The name of this machine will be your login followed by S (e.g., *wilS* if your login is *wil*).

Here is a simple example diagram:

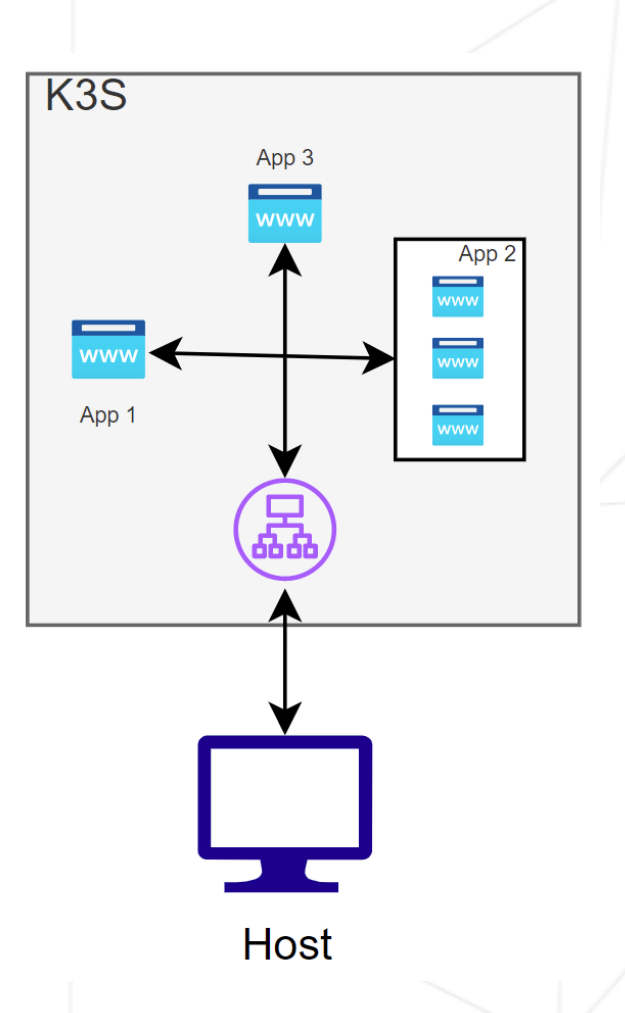

When a client inputs the IP address 192.168.56.110 in their web browser with the HOST *app1.com*, the server must display app1. When the HOST *app2.com* is used, the server must display app2. Otherwise, app3 will be selected by default.

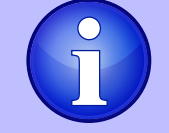

As you can see, application number 2 has 3 replicas. Adapt your configuration to create the replicas.

First, here is an expected result when the virtual machine is not configured:

| [vagrant@wilS ~]\$ k get nodes -o wi<br>NAME STATUS BOLES | de<br>AGE | VERS    | TON           | TNTERNAL - TR | ) F     | XTERNAL - TP | 05-TMAGE       | KERNEL-VERSTON               | CONTATNER - BUNTIME     |
|-----------------------------------------------------------|-----------|---------|---------------|---------------|---------|--------------|----------------|------------------------------|-------------------------|
| wils Ready control-plane maste                            | r 1/m     | v1 2    | 1 /1+1/301    | 192 168 56    | 110 <   | nones        | CentOS Linux 8 | 4 18 0-240 1 1 el8 3 v86 64  | containerd://1_4_9-k3s1 |
| [vagrant@wils ~1¢ k get all _n kube                       |           | V1.2    | 1.448351      | 192.100.50.   | 110 ~   |              | CENTOS LINUX O | 4.10.0-240.1.1.0.00_5.200_04 | containera.//1.4.5-K551 |
| NAME                                                      | -system   | REA     | DY STATUS     |               | REST    | ARTS AGE     |                |                              |                         |
| pod/metrics-server-86cbb8457f-69zx4                       |           | 0/1     | Contai        | nerCreating   | 1 0     | 14m          |                |                              |                         |
| pod/local-path-provisioner-5ff76fc8                       | 9d-n7a5   | h 0/1   | Contai        | nerCreating   | , O     | 14m          |                |                              |                         |
| pod/coredns-7448499f4d-iwlnt                              | sa prgs   | 0/1     | Contai        | nerCreating   |         | 14m          |                |                              |                         |
| pod/bolm_install_tracfik_ord_wkn99                        |           | 0/1     | Contai        | norCroating   |         | 1.4m         |                |                              |                         |
| pod/helm install tracfik 02ccz                            |           | 0/1     | Contai        | nerCreating   |         | 140          |                |                              |                         |
| pou/netm-instatt-traerik-82Sq2                            |           | 0/1     | Contar        | nercreating   |         | 140          |                |                              |                         |
| ΝΔΜΕ ΤΥΡΕ                                                 | CLUST     | FR-TP   | EXTERNAL      | -TP PORT      | S)      |              | AGE            |                              |                         |
| service/kube-dns ClusterTP                                | 10 43     | 0 10    | <none></none> | 53/10         | D 53/TC | D 0153/TCD   | 14m            |                              |                         |
| service/metrics-server ClusterTP                          | 10.43     | 20 160  |               | 442/1         |         | , 5155/101   | 14m            |                              |                         |
| service/metrics-server clusterif                          |           | .09.109 |               | 443/1         |         |              | T-4111         |                              |                         |
| NAME                                                      | R         | EADY    | UP-TO-DATE    | AVAILABLE     | AGE     |              |                |                              |                         |
| deployment apps/local-path-provision                      | ner 0     | /1      | 1             |               | 14m     |              |                |                              |                         |
| deployment apps/coredns                                   |           | /1      | 1             | 0             | 14m     |              |                |                              |                         |
| deployment apps/corcans                                   | 0         | /1      | 1             | 0             | 14m     |              |                |                              |                         |
| deptoyment.apps/metrics-server                            |           | /1      | 1             |               | 1400    |              |                |                              |                         |
| NAME                                                      |           |         | DESTRED       | CURRENT       | READY   | AGE          |                |                              |                         |
| replicaset_apps/metrics-server-86cb                       | h8457f    |         |               |               |         | 14m          |                |                              |                         |
| replicaset apps/local-path-provision                      | ner-5ff   | 76fc89d |               |               |         | 14m          |                |                              |                         |
| replicaset apps/coredns-7448499f4d                        |           | /010030 |               |               |         | 1/m          |                |                              |                         |
| repticaset.apps/coreans-744045514a                        |           |         |               |               |         | 1400         |                |                              |                         |
| NAME                                                      | COMPL     | ETIONS  | DURATION      | AGE           |         |              |                |                              |                         |
| ioh_batch/helm-install-traefik                            | 0/1       |         | 14m           | 14m           |         |              |                |                              |                         |
| job batch/helm-install-traefik-ord                        | 0/1       |         | 14m           | 14m           |         |              |                |                              |                         |
| [vagrant@wilS ~1\$                                        | 071       |         | 2.111         | 2.111         |         |              |                |                              |                         |

## Inception-of-Things ( IoT )

Here is an expected result when the virtual machine is correctly configured:

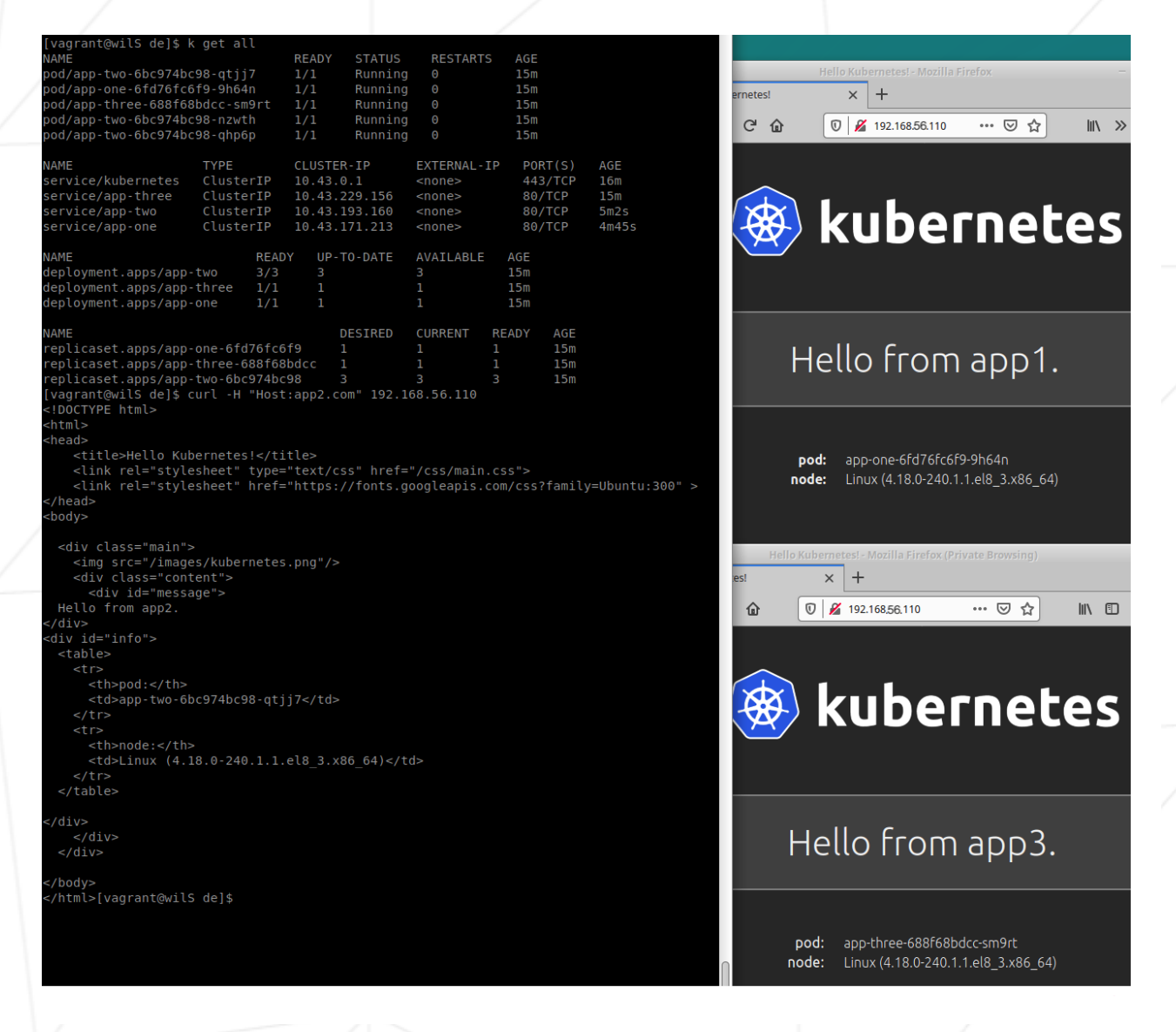

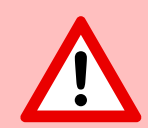

The Ingress is not displayed here on purpose. You will have to show it to your evaluators during your defense. Inception-of-Things ( IoT )

### IV.3 Part 3: K3d and Argo CD

You now master a minimalist version of K3S! Time to set up everything you have just learnt (and much more!) but without Vagrant this time. To begin, install K3D on your virtual machine.

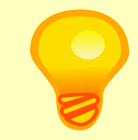

You will need Docker for K3d to work, and probably some other software as well. Therefore, you must write a script to install all the necessary packages and tools during your defense.

First of all, you must understand the difference between K3S and K3D.

Once your configuration works as expected, you can start to create your first **con-tinuous integration**! To do so, you have to set up a small infrastructure following the logic illustrated by the diagram below:

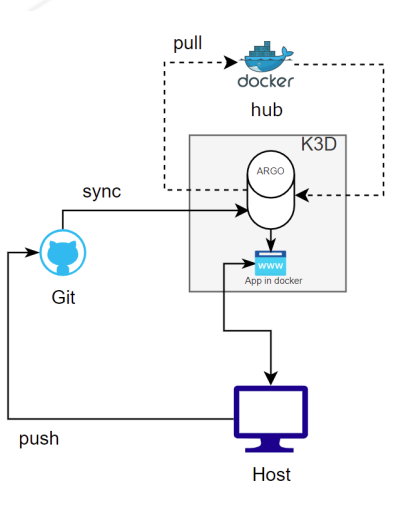

You have to create two namespaces:

- The first one will be dedicated to Argo CD.
- The second one will be named *dev* and will contain an application. This application will be automatically deployed by **Argo** CD using your online Github repository.

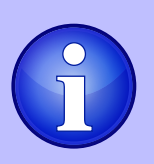

Yes, indeed. You will have to create a public repository on Github where you will push your configuration files. You are free to organize it the way you like. The only mandatory requirement is to put the login of a member of the group in the name of your repository.

## Inception-of-Things ( IoT )

The application to be deployed must have **two different versions** (read about tagging if you are unfamiliar with it).

You have two options:

- You can use the pre-made application created by Wil, which is available on Dockerhub.
- Or you can code and use your own application. Create a public Dockerhub repository to push a Docker image of your application. Also, tag its two versions this way: v1 and v2.

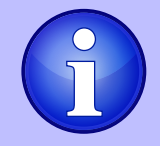

You can find Wil's application on Dockerhub here: https://hub.docker.com/r/wil42/playground. The application uses port 8888. Find the two versions in the *TAG* section.

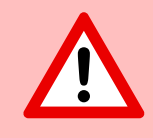

If you decide to create your own application, it must be made available thanks to a public Docker image pushed into a Dockerhub repository. The two versions of your application must also have a few differences.

You must be able to change the version from your public Github repository, then check that the application has been correctly updated.

Here is an example showing the two namespaces and the *POD* located in the *dev* namespace:

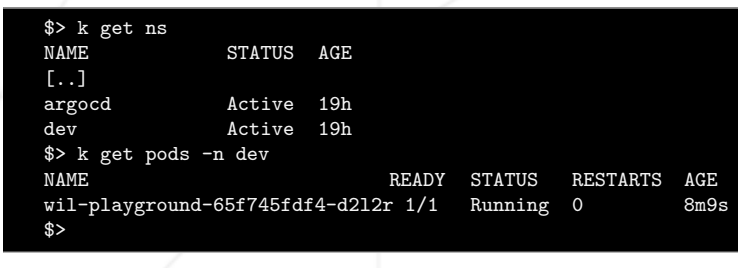

|                                          | is an exa                                                                                            | mple of lau                                                                                                    | nching Ar                                                  | go CD that w                                                                                                    | vas configu                  | red:                                                                                                    |                                                              |
|------------------------------------------|----------------------------------------------------------------------------------------------------|----------------------------------------------------------------------------------------------------|------------------------------------------------------------|----------------------------------------------------------------------------------------------------|------------------------------|----------------------------------------------------------------------------------------------------|--------------------------------------------------------------|
| APP DETAILS                              | APP DIFF SYNC                                                                                        | O SYNC STATUS D HISTOR                                                                                                    | RY AND ROLLBACK 🛛 😒 DI                                     | elete C Refresh •                                                                                                    |                              |                                                                                                    |                                                              |
| Healthy                                  | Synced                                                                                               | To HEAD (8312949)<br>user42 <wil@42.fr">-<br/>update_subject</wil@42.fr">                                                                                                    | Succeeded 4 minutes ago<br>Author:<br>Comment:             | To 83129<br>(Wed Sep 15 2021 11:51:04 GMT+0200)<br>user42 <wil@42.fr< th=""><th></th><th></th><th></th></wil@42.fr<>                                                                                                    |                              |                                                                                                    |                                                              |
|                                          |                                                                                                    |                                                                                                    |                                                            |                                                                                                    | wil-playgr                   | ound                                                                                                    |                                                              |
|                                          |                                                                                                    |                                                                                                    |                                                            | wil-playground                                                                                                    | ep<br>es wil-playgro         | 33 minutes                                                                                                    |                                                              |
|                                          |                                                                                                    |                                                                                                    | 19 hours                                                   | wil-playground                                                                                                    | rs wil-playgro               | ound-5bf4f5499                                                                                                    |                                                              |
|                                          |                                                                                                    |                                                                                                    | de                                                         | ploy (33 minutes)                                                                                                    | rs wil-playgr                | aund-65f745fdf4                                                                                                    | pod wii-playground-65f745fdf4-d2l2r<br>4 minutes running 1/1 |
|                                          |                                                                                                    |                                                                                                    |                                                            |                                                                                                    |                              |                                                                                                    |                                                              |
|                                          |                                                                                                    |                                                                                                    |                                                            |                                                                                                    |                              |                                                                                                    |                                                              |
| We c                                     | an check                                                                                             | that our ap                                                                                                    | plication                                                  | uses the vers                                                                                                    | ion we exp                   | ect (in this                                                                                                    | case, the $\mathbf{v1}$ ):                                   |
|                                          | an eneer                                                                                             | unat our ap                                                                                                    | pheaelon                                                   |                                                                                                    | ion we exp                   |                                                                                                    |                                                              |
| <b>#</b> >+                              | J                                                                                                    |                                                                                                    |                                                            |                                                                                                    |                              |                                                                                                    |                                                              |
| \$> cat<br>-                             | deployment.<br>image: wil4                                                                           | yaml   grep v1<br>2/playground:                                                                                                    | l<br>v1                                                    |                                                                                                    |                              |                                                                                                    |                                                              |
| \$> cur:                                 | l http://loc                                                                                         | alhost:8888/                                                                                                    |                                                            |                                                                                                    |                              |                                                                                                    |                                                              |
| {"statı                                  | 1s":"ok", "m                                                                                         | essage": "v1"}                                                                                                    | ÷                                                          |                                                                                                    |                              |                                                                                                    |                                                              |
| Here                                     | is a scree                                                                                           | nshot of Ar                                                                                                    | go CD wi                                                   | th our $\mathbf{v1}$ ap                                                                                                    | plication us                 | sing Github                                                                                                    | :                                                            |
|                                          |                                                                                                    |                                                                                                    | 0                                                          | 1                                                                                                    |                              | 0                                                                                                    |                                                              |
|                                          |                                                                                                    | · · · · · · · · · · · · · · · · · · ·                                                                                                    |                                                            |                                                                                                    |                              |                                                                                                    |                                                              |
|                                          | O APP DETAILS                                                                                        | B APP DIFF SYNC                                                                                                    | SYNC STATUS                                                | SUMMARY PARAMETE                                                                                                    | ERS MANIFEST                 | DIFF                                                                                                    | EVENTS                                                       |
|                                          | APP DETAILS                                                                                          | CURRENT SYNC STATUS                                                                                                    | SYNC STATUS                                                |                                                                                                    | ERS MANIFEST                 | DIFF                                                                                                    | EVENTS                                                       |
|                                          | APP DETAILS     APP HEALTH      Healthy                                                              | CURRENT SYNC STATUS<br>Synced                                                                                                    | TO HE                                                      | *redacted*                                                                                                    | IRS MANIFEST                 | DIFF                                                                                                    | EVENTS                                                       |
|                                          | • APP DETAILS<br>APP HEALTH •<br>Healthy                                                             | APP DIFF SYNC C<br>CURRENT SYNC STATUS •<br>Synced<br>Author<br>Comment:                                                                                                    | To HE                                                      | *redacted*                                                                                                    | RS MANIFEST                  | DIFF<br>development                                                                                                    | EVENTS                                                       |
|                                          | • APP DETAILS                                                                                        | APP DIFF     SYNC STATUS     Synced  Author Comment:                                                                                                    | D SYNC STATUS<br>To HE                                     | *redacted* PROJECT LABELS                                                                                                    | RS MANIFEST                  | development                                                                                                    | EVENTS                                                       |
|                                          | • APP DETAILS<br>APP HEALTH ©<br>Healthy                                                             | APP DIFF SYNC STATUS     UKRENT SYNC STATUS     Synced Author: Comment:                                                                                                    | To HE<br>uxe                                               | *redacted* PROJECT LABELS ANNOTATIONS                                                                                                    | RS MANIFEST                  | development                                                                                                    | EVENTS                                                       |
|                                          | APP DETAILS     APP HEALTH ©     Healthy                                                             | B APP DIFF SINC STATUS<br>CURRENT SINC STATUS<br>Synced<br>Author<br>Comment:                                                                                                    | to HE<br>To HE<br>use                                      | *redacted* PROJECT LABELS ANNOTATIONS CLUSTER                                                                                                    | RS MANIFEST                  | development                                                                                                    | aut.svc)                                                     |
|                                          | APP DETAILS     APP HEALTH 0     Healthy                                                             | APP DIFF     Convertient     Synced     Adder     Convert                                                                                                    | To HE<br>use                                               | *redacted* PROJECT LABELS CLUSTER NAMESPACE                                                                                                    | RS MANIFEST                  | development in-cluster (https://kubernetes.def dev                                                                                                    | fault.svc)                                                   |
|                                          | • APP DETAILS<br>APP HEALTH •<br>Healthy                                                             | APP DIFF     SYNC STATUS      URRENT SYNC STATUS      Synced      Ather     Comment:                                                                                                    | To HE<br>ute                                               | *redacted* PROJECT LABELS ANNOTATIONS CLUSTER NAMESPACE CREATED_AT                                                                                                    | RS MANIFEST                  | development development in-cluster (https://kubernetes.def dev "redacted"                                                                                                    | fault.svc)                                                   |
|                                          | APP DETAILS      APP HEALTH 0     Healthy                                                            | APP DIFF     Source     Source     Source     Autor:     Comment:                                                                                                    | To HE<br>uner                                              | *redacted* PROJECT LABELS ANNOTATIONS CLUSTER NAMESPACE CREATED_AT REPOURL                                                                                                    | RS MANIFEST                  | development  in-cluster (https://kubernetes.def dev  *redacted* https://github.com/*redacted*                                                                                                    | aut.svc)                                                     |
|                                          | APP DETAILS     APP HEALTH 0     Healthy                                                             | APP DIF     Source     Source     Annee     Comment                                                                                                    | To HE<br>use                                               | *redacted*  PROJECT LABELS ANNOTATIONS CLUSTER NAMESPACE CREATED_AT REPO URL TARGET REVISION                                                                                                    | RS MANIFEST                  | birF      development      in-cluster (https://kubernetes.def      dev      rredacted*      https://github.com/*redacted*      HEAD                                                                                                    | fault svc)                                                   |
|                                          | APP DETAILS      APP HEALTH ()     Health()                                                          | APP DIF     SYNC     CURRENT SYNC STATUS     Synced     Affer     Comment                                                                                                    | To HE<br>ute                                               | *redacted*  PROJECT  LABELS  ANNOTATIONS  CLUSTER  NAMESPACE  CREATED_AT  REPO URL  TARGET REVISION  PATH                                                                                                    | RS MANIFEST                  | clevelopment clevelopment clev | fault.svc)                                                   |
|                                          | APP DETAILS      APP HEALTH 0     Healthy                                                            | APP DIF     Source     Source     Sourc                                                                                                    | To HE<br>use                                               | *redacted*  PROJECT LABELS ANNOTATIONS CLUSTER NAMESPACE CREATED_AT REPOURL TARGET REVISION PATH REVISION HISTORY LIMIT                                                                                                    | IRS MANIFEST                 | Comparent  Comparent  | aut.svc)                                                     |
|                                          | APP DETAILS     APP HEALTH 0     Healthy                                                             | APP DIF     Source     Synce     Americ     Comment                                                                                                    | To HE<br>use                                               | *redacted*  PROJECT  LABELS  ANNOTATIONS  CLUSTER  NAMESPACE  CREATED_AT  REPO URL  TARGET REVISION  PATH  REVISION HISTORY LIMIT  SYNC OPTIONS                                                                                                    | IRS MANIFEST                 |                                                                                                    | fault.svc)                                                   |
|                                          | APP DETAILS      APP HEALTH ()     Healthy                                                           | APP DIF     SYNC STATUS      URRENT SYNC STATUS      Synced      Affer      Affer      Synced      Synced                                                                                                    | To HE<br>ute                                               | *redacted*  PROJECT  LABELS  ANNOTATIONS  CLUSTER  NAMESPACE  CREATED_AT  REPO URL  TARGET REVISION  PATH  REVISION HISTORY LIMIT  SYNC OPTIONS STATUS                                                                                                    | IRS MANIFEST                 | DIFF      development      in-cluster (https://kubernetes.def      dev      "redacted"      https://github.com/ *redacted*      HEAD      manifests      Synced To HEAD (8312949)                                                                                                    | fault.svc)                                                   |
|                                          | ● APP DETAILS<br>APP HEALTH 0<br>● Healthy                                                           | APP DEF     SYNC     STATUS     CURRENT SYNC STATUS     Synced     Comment:                                                                                                    | To HE<br>uter                                              | *redacted*  PROJECT  LABELS  ANNOTATIONS  CLUSTER  NAMESPACE  CREATED_AT  REPO URL  TARGET REVISION  PATH  REVISION HISTORY LIMIT  SYNC OPTIONS  STATUS HEALTH                                                                                                    | IRS MANIFEST                 | Comparison  Comparison  Compa | fault.svc)                                                   |
|                                          | ● APP DETAILS<br>APP HEALTH 0<br>● Healthy                                                           | APP OFF     C 1470     CURRENT SINC STATUS     Synced     Synced     Ammed                                                                                                    | To HE<br>use                                               | *redacted*  PROJECT  LABELS  ANNOTATIONS  CLUSTER  NAMESPACE  CREATED_AT  REPO URL  TARGET REVISION  PATH  REVISION HISTORY LIMIT  SYNC OPTIONS  STATUS HEALTH IMAGES                                                                                                    |                              |                                                                                                    | fault svc)                                                   |
|                                          | ● APP DETAILS<br>APP HEALTH ↔<br>Healthy                                                             | APP OFF     SYNC     CURRENT SYNC STATUS     Synced     Afference                                                                                                    | To HE<br>ute                                               | *redacted*  PROJECT  LABELS  ANNOTATIONS  CLUSTER  NAMESPACE  CREATED_AT  REPOURL  TARGET REVISION  PATH  REVISION HISTORY LIMIT  SYNC OPTIONS  STATUS HEALTH  IMAGES                                                                                                    |                              |                                                                                                    | fault.svc)                                                   |
|                                          | ● APP DETAILS<br>APP HEALTH 0<br>● Healthy                                                           | APP OLF     SYNC     STATUS     CURRENT SYNC STATUS     Synced     Comment:                                                                                                    | To HE<br>uter                                              | *redacted*  PROJECT  LABELS  ANNOTATIONS  CLUSTER  NAMESPACE  CREATED_AT  REPO URL  TARGET REVISION  PATH  REVISION HISTORY LIMIT  SYNC OPTIONS  STATUS HEALTH  IMAGES                                                                                                    |                              |                                                                                                    | fault.svc)                                                   |
| Belov                                    | • APP DETAILS<br>APP HEALTH 0<br>• Healthy                                                           | Afred our Git                                                                                                    | To HE<br>use                                               | *redacted*  PROJECT  LABELS  ANNOTATIONS  CLUSTER  NAMESPACE  CREATED_AT  REPO URL  TARGET REVISION  PATH  REVISION HISTORY LIMIT  SYNC OPTIONS  STATUS  HEALTH  IMAGES  SILLORY by cha                                                                                     | nging the v                  |                                                                                                    | fadtsec)                                                     |
| Below                                    | • APP DETAILS<br>APP HEALTH 0<br>• Healthy<br>w, we upd                                              | APPORT COURT STATUS OF<br>CURRENT SYNC STATUS OF<br>Synced<br>Arrent<br>Control of<br>Control of<br>Co                                                                                                    | To HE<br>uter                                              | redacted* PROJECT LABELS ANNOTATIONS CLUSTER NAMESPACE CREATED_AT REPO URL TARGET REVISION PATH REVISION HISTORY LIMIT SYNC OPTIONS STATUS HEALTH IMAGES SILORY by char                                                                                                    | nging the v                  | Construction  Construction  C | aut.evc)                                                     |
| Below                                    | • APP DETAILS<br>APP HEALTH 0<br>• Healthy<br>w, we upd                                              | After OUF                                                                                                    | To HE<br>uter                                              | redacted* PROJECT LABELS ANNOTATIONS CLUSTER NAMESPACE CREATED_AT REPOURL TARGET REVISION PATH REVISION HISTORY LIMIT SYNC OPTIONS STATUS HEALTH IMAGES SILORY by cha                                                                                                    | nging the v                  | Coverage      Coverage        | fut ove)<br>Ir application:                                  |
| Belov<br>\$>sed                          | • APP DETAILS<br>APP HEALTH ()<br>• Healthy<br>w, we upd<br>-i 's/wil42                              | AFF OFF C VNC STATUS OF COURSENT SYNC STATUS OF C C C C C C C C C C C C C C C C C C                                                                                                    | To HE<br>use<br>thub repos                                 | redacted*  PROJECT  LABELS  ANNOTATIONS  CLUSTER  NAMESPACE  CREATED_AT  REPO URL  TARGET REVISION  PATH  REVISION HISTORY LIMIT  SYNC OPTIONS  STATUS HEALTH  MAGES  Sittory by chaa  ayground\::v2/g'                                                                     | nging the v<br>deployment.ya |                                                                                                    | fault.svc)<br>ur application:                                |
| Belov<br>\$>sed<br>\$>g up<br>[]         | • APP DETAILS<br>APP HEALTH 0<br>• Healthy<br>w, we upd<br>-i 's/wil42\<br>"v2" # git                | APP OFF C 1974C (C)<br>CURRENT SYNC STATUS ()<br>Synced<br>Adverte:<br>Adverte:<br>Adverte | bhub repos                                                 | *redacted*  PROJECT  LABELS  ANNOTATIONS  CLUSTER  NAMESPACE  CREATED_AT  REPO URL  TARGET REVISION  PATH  REVISION HISTORY LIMIT  SYNC OPTIONS  STATUS HEALTH  IMAGES  SILORY by chaa  ayground\:v2/g'                                                                     | nging the v<br>deployment.ya | DIFF  development  in-cluster (https://kubernetes.def dev  redacted*  https://github.com/*redacted*  HEAD  solution  esspiced To HEAD (831249)  Healthy  fill  fill                                                                                                    | fault svc)<br>Ir application:                                |
| Below<br>\$>sed<br>\$>g up<br>[]<br>a773 | • APP DETAILS<br>APP HEALTH 0<br>• Healthy<br>w, we upd<br>-i 's/wil42\<br>"v2" # git<br>Sf39999b9fd | E APP OFF C 1944C (<br>CURRENT SYNC STATUS )<br>Synced<br>Atternet<br>Atternet<br>(<br>/playground )::v<br>add+commit+pus<br>a master -> ma                                                                                                    | To HE<br>use<br>thub repose<br>p1/wil42\/p1<br>sh<br>sster | SUMMARY     PARAMET       "redacted"     PROJECT       LABELS     ANNOTATIONS       CLUSTER     ANNESPACE       CREATED_AT     REPOURL       TARGET REVISION     PATH       REVISION HISTORY LIMIT     SYNC OPTIONS       STATUS     HEALTH       IMAGES     Sitory by chas | nging the v<br>deployment.ya | Diff      development      in-cluster (https://kubernetes.def      dev      "redacted"      https://github.com/ *redacted*      HEAD      manifests      Synced To HEAD (8312949)      Healthy      ersion of ou  ml                                                                                                    | futtow)                                                      |

#### Inception-of-Things (IoT)

Healthy

You can see thanks to Argo CD that the application is synchronized:

DIF SUMMARY G APP DETAILS APP DIFF SYNC G SYNC STATU Synced PROJECT LABELS ANNOTATIONS CLUSTER ESPACE CREATED\_AT REPO URL TARGET RE PATH SYNC OPTIONS STATUS HEALTH IMAGES

The application was successfully updated:

| O APP DETAILS          | APP DIFF                            | SYNC STATUS |  |
|------------------------|-------------------------------------|-------------|--|
| PP HEALTH ©<br>Healthy | CURRENT SYNC STATUS  Synced Author: | To HE       |  |
|                        | Comment                             |             |  |
|                        |                                     |             |  |
|                        |                                     |             |  |
|                        |                                     |             |  |
|                        |                                     |             |  |
|                        |                                     |             |  |
|                        |                                     |             |  |
|                        |                                     |             |  |
|                        |                                     |             |  |
|                        |                                     |             |  |
|                        |                                     |             |  |
|                        |                                     |             |  |
|                        |                                     |             |  |

PROJECT LABELS ANNOTATIONS CLUSTER MESPACE CREATED\_AT REPO URL TARGET RE PATH

SYNC OPTION: STATUS HEALTH IMAGES

We check that the new version is available:

\$> curl http://localhost:8888/
{"status":"ok", "message": "v2"}

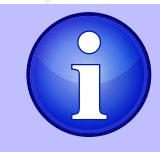

During the evaluation process, you will have to do this operation with the app you chose: Wil's or yours.

## Chapter V

## Bonus part

The following bonus task is intended to be useful: add **Gitlab** to the lab you completed in Part 3.

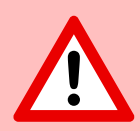

Beware this bonus is complex. The latest version available of Gitlab from the official website is expected.

You are allowed to use whatever you need to achieve this extra. For example, helm could be useful here.

- Your Gitlab instance must run locally.
- Configure Gitlab to make it work with your cluster.
- Create a dedicated namespace named gitlab.
- Everything you did in Part 3 must work with your local Gitlab.

Turn this extra work in a new folder named **bonus** and located at the root of your repository. You can add everything needed so your entire cluster works.

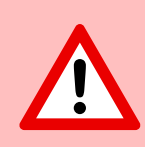

The bonus part will only be assessed if the mandatory part is flawless. Flawless means the mandatory part has been fully completed and functions without issues. If you have not passed ALL the mandatory requirements, your bonus part will not be evaluated at all.

### Chapter VI

### Submission and peer-evaluation

Turn in your assignment in your Git repository as usual. Only the work inside your repository will be evaluated during the defense. Don't hesitate to double check the names of your folders and files to ensure they are correct.

#### **Reminder:**

- Turn the mandatory part in three folders located at the root of your repository: p1, p2 and p3.
- Optional: Turn the bonus part in a located at the root of your repository: bonus.

Below is an example of the expected directory structure:

| <pre>\$&gt; find</pre> | -maxdepth 2 -ls       |            |                      |                 |
|------------------------|-----------------------|------------|----------------------|-----------------|
| 424242                 | 4 drwxr-xr-x 6 wandre | wil42 4096 | sept. 17 23:42 .     |                 |
| 424242                 | 4 drwxr-xr-x 3 wandre | wil42 4096 | sept. 17 23:42 ./p1  |                 |
| 424242                 | 4 -rw-rr 1 wandre     | wil42 XXXX | sept. 17 23:42 ./p1/ | 'Vagrantfile    |
| 424242                 | 4 drwxr-xr-x 2 wandre | wil42 4096 | sept. 17 23:42 ./p1/ | 'scripts        |
| 424242                 | 4 drwxr-xr-x 2 wandre | wil42 4096 | sept. 17 23:42 ./p1/ | 'confs          |
| 424242                 | 4 drwxr-xr-x 3 wandre | wil42 4096 | sept. 17 23:42 ./p2  |                 |
| 424242                 | 4 -rw-rr 1 wandre     | wil42 XXXX | sept. 17 23:42 ./p2/ | 'Vagrantfile    |
| 424242                 | 4 drwxr-xr-x 2 wandre | wil42 4096 | sept. 17 23:42 ./p2/ | 'scripts        |
| 424242                 | 4 drwxr-xr-x 2 wandre | wil42 4096 | sept. 17 23:42 ./p1/ | 'confs          |
| 424242                 | 4 drwxr-xr-x 3 wandre | wil42 4096 | sept. 17 23:42 ./p3  |                 |
| 424242                 | 4 drwxr-xr-x 2 wandre | wil42 4096 | sept. 17 23:42 ./p3/ | 'scripts        |
| 424242                 | 4 drwxr-xr-x 2 wandre | wil42 4096 | sept. 17 23:42 ./p3/ | 'confs          |
| 424242                 | 4 drwxr-xr-x 3 wandre | wil42 4096 | sept. 17 23:42 ./bor | ius             |
| 424242                 | 4 -rw-rr 1 wandre     | wil42 XXXX | sept. 17 23:42 ./bor | nus/Vagrantfile |
| 424242                 | 4 drwxr-xr-x 2 wandre | wil42 4096 | sept. 17 23:42 ./bor | nus/scripts     |
| 424242                 | 4 drwxr-xr-x 2 wandre | wil42 4096 | sept. 17 23:42 ./bor | nus/confs       |

Any scripts you need will be added in a scripts folder. The configuration files will be in a confs folder.

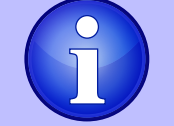

The evaluation process will happen on the computer of the evaluated group.